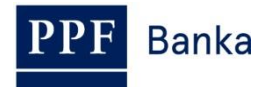

## РУКОВОДСТВО ПОЛЬЗОВАТЕЛЯ СИСТЕМЫ ИНТЕРНЕТБАНКИНГА АО «ППФ БАНКА»

# Часть І.: Общие сведения, вход в систему Интернетбанкинга, настройки и авторизация поручений и заявлений для Банка

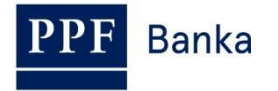

## Содержание:

| 1.         | Обш           | ие сведения                                                                              | 3        |
|------------|---------------|------------------------------------------------------------------------------------------|----------|
| 2.<br>Бані | Мето<br>ка    | оды регистрации в системе Интернетбанкинга, авторизация поручений и заявлений д          | 1ля<br>4 |
| 2.         | 1.            | ОТП-код и работа с устройством ОТП Токен                                                 | 4        |
| 2.         | 2.            | СМС-код                                                                                  | 5        |
| 3.         | Вход          | а в систему Интернетбанкинга                                                             | 5        |
| 3.         | 1.            | Вход в систему посредством ОТП-кода                                                      | 7        |
|            | 3.1.1         | . Первый вход в ИБ – регистрация ОТП Токена                                              | 7        |
|            | 3.1.2         | 2. Вход в ИБ посредством зарегистрированного ОТП Токена                                  | 9        |
| 3.         | 2.            | Вход в систему посредством СМС-кода                                                      | 9        |
| 3.         | 3.            | Изменение Пароля доступа в ИБ                                                            | . 10     |
| 4.<br>втор | Пері<br>рично | зоначальный экран после входа в систему Интернетбанкинга, опции первичного и<br>ого меню | . 12     |
| 5.         | Hact          | гройки                                                                                   | . 12     |
| 5.         | 1.            | Информация о Пользователе                                                                | . 13     |
| 5.         | 2.            | Предоставленные права авторизации                                                        | . 13     |
| 5.         | 3.            | Изменение Пароля для входа в ИБ                                                          | . 13     |
| 5.         | 4.            | Пользователь, использующий СМС-код – подробнее о СМС-коде                                | . 13     |
| 6.         | Автс          | ризация поручений и заявлений для Банка                                                  | . 14     |
| 6.         | 1.            | Авторизация посредством ОТП-кода                                                         | . 14     |
| 6.         | 2.            | Авторизация посредством СМС-кода                                                         | . 15     |
| 6.         | 3.            | Авторизация Многократная или Многоуровневая                                              | . 15     |
| 7.         | Рукс          | водства пользователя Интернетбанкинга                                                    | . 16     |

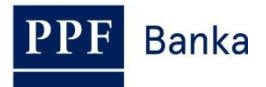

## 1. Общие сведения

Система Интернетбанкинга доступна на веб-сайте: https://ibs.ppfbanka.cz.

Условия использования системы Интернетбанкинга (далее «ИБ») представлены в Коммерческих условиях АО «ППФ банка» для Интернетбанкинга (далее «ПКУ»), в договорной документации об ИБ, в Общих коммерческих условиях АО «ППФ банка» (далее «ОКУ»), в Правилах безопасности, в документе «Параметры файлов для приема и передаче данных в рамках обслуживания Интернетбанкинга АО «ППФ банка» (далее именуемый «Параметры файлов»), и в настоящем Руководстве пользователя.

В тексте руководства употребляются понятия, аббревиатуры или словосочетания, начинающиеся с большой буквы, значение которых отображено в статье Объяснение понятий (Глоссарий) ОКУ и/или ПКУ, или же их значение определено в отдельных пояснениях ОКУ и/или ПКУ и/или данного Руководства пользователя. Актуальная редакция ОКУ, ПКУ, Руководства пользователя, Правил безопасности и «Параметры файлов» доступна на веб-сайте www.ppfbanka.cz.

Для большей наглядности Руководство Пользователя разделено на несколько частей, представляющих из себя самостоятельные документы. Данная часть описывает общие сведения, вход в систему ИБ, авторизацию поручений и заявлений для Банка и переписку с Банком. Остальная информация, касающаяся ИБ, приведена в других частях Руководства пользователя.

Поддержку пользователей системы ИБ предоставляет Клиентский сервис, с которым Вы можете связаться в Рабочие дни с 8.00 до 18.00 по номеру телефона +420 224 175 901 или по адресу электронной почты <u>customer.service@ppfbanka.cz</u>. На вопросы, отправленные по электронной почте после окончания выше уведенного времени, Клиентский сервис будет отвечать в Часы работы на следующий Рабочий день.

В интересах безопасности системы, настроено предельное время работы – **30 минут**. За 1 минуту до истечения этого срока вы будете предупреждены об окончании работы окном диалога с отсчетом времени, оставшегося до автоматического выхода из системы. Вы можете выйти из системы нажатием кнопки **Выход** или продолжить работу нажатием кнопки **Продолжить**.

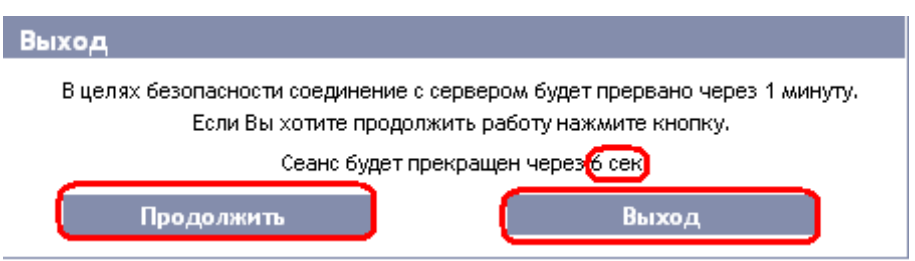

Если Вы в течение этого времени не будете работать в системе, будет произведен автоматический выход. В случае, если Вы захотите продолжить работу, нажмите кнопку **Продолжить** и заново войдите в систему.

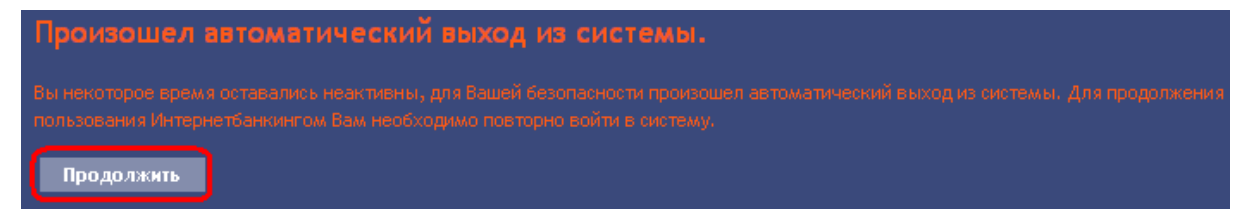

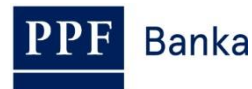

## 2. Методы регистрации в системе Интернетбанкинга, авторизация поручений и заявлений для Банка

Метод регистрации отдельных Пользователей в системе ИБ приведен в их Правах. Пользователь может зарегистрироваться в системе ИБ и проводить авторизацию поручений и заявлений для Банка этими способами:

- а) посредством ОТП-кода, или
- b) посредством СМС-кода.

Способ регистрации может быть изменен по заявлению Клиента.

## 2.1. ОТП-код и работа с устройством ОТП Токен

ОТП-код – это одноразовый цифровой код (ОТР = One Time Password). ОТП-код создается непрерывно, один раз в 60 секунд. ОТП-код основан на синхронизации между сервером аутентификации Банка и ОТП Токеном Пользователя (имеется в виду так называемый, time-based коде).

ОТП-код во всех случаях действителен лишь для одной операции (вход в ИБ, авторизация Платежного поручения, заявления, создание сообщения и т.д.). Созданный ОТП-код необходимо ввести и подтвердить для осуществляемой операции в течение 10 минут с момента его создания (НЕ изображения!) – ОТП Токены изображают актуальный созданный ОТП-код, они не создают их в момент их изображения.

Для создания и изображения ОТП-кода можно применять лишь аппаратный ОТП Токен, продаваемый Банком.

Что такое аппаратный ОТП Токен?

Аппаратный ОТП Токен – это изделие eToken PASS от компании SafeNet Inc. Это небольшое электронное устройство, которое по своему виду напоминает миниатюрный MP3-плеер. На самом деле это генератор ОТП-кодов, который обеспечивает мощную двухфакторную аутентификацию.

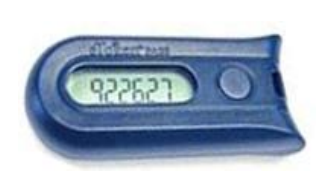

Срок службы встроенной батарейки составляет до 7 лет, ее достаточно для **14 000** изображений ОТП-кода – например, в случае 10 изображений в сутки аппаратный ОТП Токен будет служить примерно 5 лет.

Для изображения актуального ОТП-кода нажмите кнопку на правой части аппаратного ОТП Токена. Аппаратный ОТП Токен затем изобразит на LCD дисплее только что созданный ОТП-код. Перепишите этот ОТП-код в соответствующую графу системы ИБ.

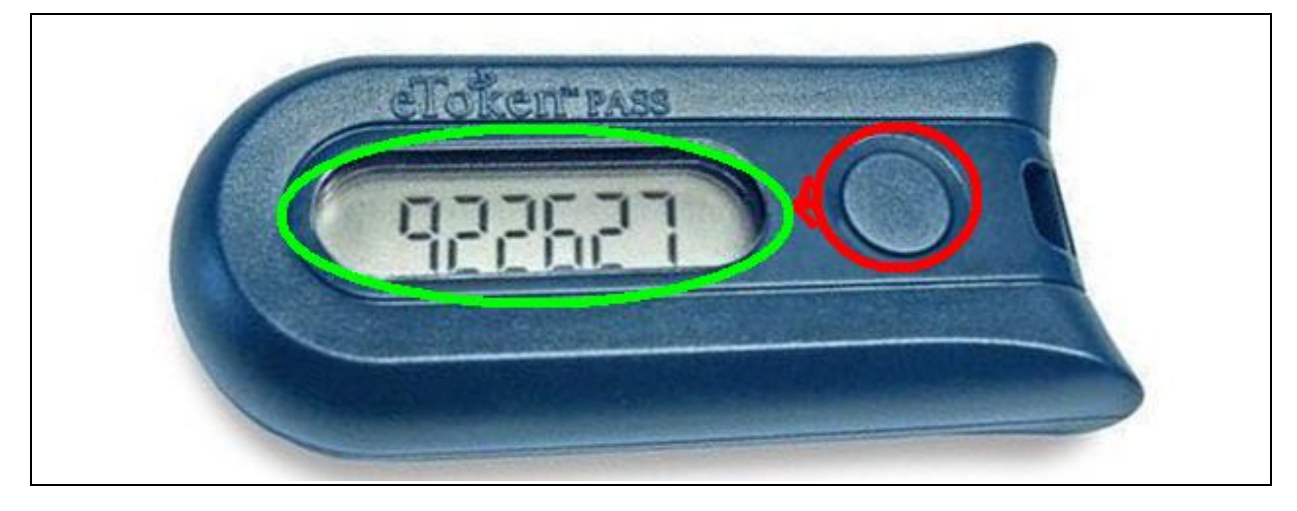

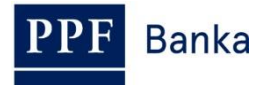

!!! ВНИМАНИЕ !!!

- ОТП-код изображается на дисплее лишь в течение 30 секунд, затем дисплей погаснет.
- И в течение упомянутых 30 секунд может случиться, что будет создан и изображен новый ОТП-код. ОТП-коды создаются непрерывно один раз в 60 секунд независимо от того, изображает ли их Пользователь в данный момент или нет (см. введение пункта <u>2.1.</u>).
- В связи с эти необходимо быть максимально внимательным при создании ОТП-кода. Если Вы не успеете переписать изображенный ОТП-код, то лучше подождать, пока будет создан следующий ОТП-код.
- Если система ИБ требует введения двух ОТП-кодов, во всех случаях речь идет о двух различных, следующих друг за другом ОТП-кодах (в частности, в процессе регистрации аппаратного ОТП Токена в течение первого входа в систему ИБ). В таком случае необходимо после введения первого ОТП-кода подождать, пока будет создан следующий ОТП-код, а лишь затем ввести его.

#### 2.2. СМС-код

СМС-код – это одноразовый цифровой код, действующий по принципу ОТП-кода – см. пункт <u>2.1.</u> Однако данный код не создается непрерывно, а только после осуществления определенных действий (по-английски такие коды называются event-based, коды на основе событий или challenge-response, коды реагирующие на вызовы).

СМС-код также действителен лишь для одной операции (вход в систему ИБ, авторизация Платежного поручения, заявления, для составления уведомления и т.д.). Созданный СМС-код посылается Пользователю в виде СМС-сообщения на его мобильный телефон. Необходимо ввести его и подтвердить в течение 10 минут с момента его создания (а НЕ изображения!).

Преимущество СМС-кода по сравнению с ОТП-кодом состоит в том, что Пользователь не нуждается в специальном токене. Для получения СМС-кода ему достаточно иметь собственный мобильный телефон. Таким образом отпадают затраты на приобретение специального устройства. Кроме того, имеется и преимущество максимальной мобильности, поскольку данное решение не зависит от операционной системы. Пользователю нет необходимости устанавливать дополнительное программное обеспечение или драйверы (как в случае ОТП Токенов для ОТП-кодов).

## 3. Вход в систему Интернетбанкинга

Регистрация и авторизация не нуждается в предварительных операциях – пользоваться ИБ с учетом ОТП-кодом и СМС-кодом Вы можете начать немедленно.

| 🙋 PPF Banka   Hlavní stránka - Window                                                   | s Internet Explorer   |                                  |                                   |                                            |                     |  |
|-----------------------------------------------------------------------------------------|-----------------------|----------------------------------|-----------------------------------|--------------------------------------------|---------------------|--|
| 🚱 🕞 🕫 🕼 https://www.ppfbanka.cz 🔎 🚽 🔒 🕶 🧉 🛠 🧭 Ú 🤅 Ú 🤅 F 💈 M 🤅 L 🤅 H 🤅 P 🔅 P 🤅 Z 🔅 C 🗛 Č |                       |                                  |                                   |                                            |                     |  |
| Soubor Úpravy Zobrazit Oblíbené polo                                                    | žky Nástroje Nápověda |                                  |                                   |                                            |                     |  |
| 👍 💈 Mas 🚺 Jus 📊 OMN 🍃                                                                   | Fra 🧧 abo 🧧 PPF       | 🧧 Saf 🧧 Nav 🝷                    | 🛃 Tra 🧧 Le 🧉 EPC                  | C EPC 🙆 Sys 🤌 Hom                          | . 🧧 SWI 🔤 IBA 🧿 Pře |  |
| PPF Banka                                                                               | Hlavní stránka        | Servis pro investory a analytiky | Dokumenty a důležité<br>informace | Dotační poradenství a<br>finanční nástroje | Hledat              |  |
|                                                                                         | O nás                 | Produkty a služby                | Servis pro média                  | Kontakty                                   |                     |  |
| Nabízené produ                                                                          | ukty a služby         |                                  |                                   |                                            | ▶ INTERNETBANKING   |  |

ИБ запускайте только по ссылке с главного веб сайта Банка.

Экран для входа в ИБ появится в отдельном окне.

PPF Banka

Руководство пользователя системы Интернетбанкинга АО «ППФ банка», Часть І.: Общие сведения, вход в систему Интернетбанкинга, настройки и авторизация Платежных поручений и заявлений для Банка

| <b>PPF</b> Banka                                                                                                    | INTERNETBANKING                                                                                  |                                                                                                    |
|----------------------------------------------------------------------------------------------------|--------------------------------------------------------------------------------------------------|----------------------------------------------------------------------------------------------------|
| <ul> <li>Инструкции и<br/>справочники</li> <li>Процентные ставки</li> <li>Коммерческие условия</li> <li>Тарифы</li> <li>Контакты</li> </ul> | ВХОД В СИСТЕМУ ИНТЕРНЕТБАНКИНГА<br>Имя пользователя:<br>Продолжить<br>Документы по безопасности  | КУРСЫ ВАЛЮТ Все курсы =<br>EUR 27,04 •<br>GBP 36,07 •<br>RUB 32,62 •<br>USD 24,97 •<br>Средний курс валют по отношению                                                                                                    |
|                                                                                                    |                                                                                                  | НОВОСТИ Все новости -<br>30.11.2015<br>АО «ППФ банка» изменяет<br>Перечень процентных ставок с<br>действительностью и<br>эффективностью с 1 декабря 2015<br>года и опубликует Уведомление<br>для клиентов к этому изменению.<br>АО «ППФ банка» изменяет Перечень<br>процентных ставок с<br>действительностью и<br>эффективностью и<br>зффективностью и<br>зффективностью и<br>ра и опубликует Уведомление для<br>клиентов к этому изменению. |
| <b>В</b> ППФ Банк а.о.                                                                                                    | Customer service: +420 224 175 901 business days 8 - 18h.<br><u>customer service@ppfbanks.cz</u> | Copyright © ППФ Банк а.о.                                                                                                    |

В нижней части экрана находятся контактные данные для связи с Клиентским сервисом, в правом нижнем углу экрана находится меню для выбора языка системы ИБ. Далее действуйте в соответствии с выбором метода входа в ИБ.

В случае, если Вы находитесь на начальном экране ИБ более 15 минут без входа в систему, появится информация о потере соединения с ИБ. Если Вы хотите войти в систему ИБ, нажмите кнопу **Продолжить** или обновите страницу при помощи клавиши **F5**.

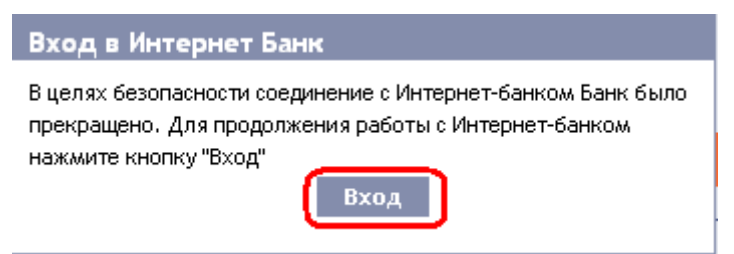

В поле Имя пользователя введите свое Имя пользователя в системе ИБ и нажмите на кнопку Продолжить.

| ВХОД В СИСТЕМУ ИНТЕРНЕТБАНКИНГА |            |  |  |
|---------------------------------|------------|--|--|
|                                 | Помощь     |  |  |
| Имя пользователя:               |            |  |  |
| Pankrac3005                     | Продолжить |  |  |
|                                 |            |  |  |

Система ИБ распознает, какой именно способ регистрации Вы используете, и в дальнейшем изобразит лишь те поля, которые для данного способа регистрации необходимы.

<u>В случае входа и авторизации посредством ОТП-кода далее действуйте согласно пункту 3.1.</u> После пятикратного введения ошибочного пароля для вход в систему ИБ и/или неправильного ОТП-кода пользователю будет закрыт доступ в систему ИБ.

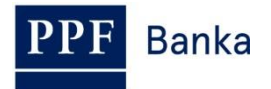

<u>В случае входа и авторизации посредством СМС-кода далее действуйте согласно пункту 3.2.</u> Пользователю будет заблокирован доступ к ИБ после 5 неправильно заданных Паролей для доступа в ИБ и/или СМС-кода.

### 3.1. Вход в систему посредством ОТП-кода

Если Вы регистрируетесь в систему IB впервые, необходимо сначала зарегистрировать ОТП токен – в таком случае действуйте согласно пункту <u>3.1.1.</u> Если Ваш токен уже зарегистрирован, действуйте согласно пункту <u>3.1.2.</u>

#### 3.1.1. Первый вход в ИБ – регистрация ОТП Токена

В ходе первой регистрации в систему ИБ необходимо ввести следующие данные:

| Поле           | Описание                                                                                                    |
|----------------|----------------------------------------------------------------------------------------------------|
| Пароль доступа | Введите пароль для доступа в систему ИБ.                                                                                                    |
| Серийный номер | Введите серийный номер устройства ОТП Токена, указанный на его обратной стороне над штриховым кодом (например, +ABCDEF123456).              |
| Первый ОТП-код | Введите ОТП-код, изображенный на устройстве ОТП Токена.                                                                                     |
| Второй ОТП-код | Введите следующий ОТП-код – <b>перед его введением необходимо</b><br>выждать около 1 минуты, пока он будет создан (см. пункт <u>2.1.</u> ). |

После введения всех данных нажмите на кнопку Регистрировать.

| ОД В СИСТЕМУ ИНТЕРН         | ІЕТБАНКИНГА             |
|-----------------------------|-------------------------|
|                             | Помо                    |
| Ижя пользователя:           |                         |
| NastaTok2012                | Продолжить              |
| Регистрация нового ОТП Токе | на                      |
| Пароль доступа:             |                         |
|                             |                         |
| Серийный номер:             |                         |
| +ABCDEF123456               |                         |
| Первый ОТП-код:             |                         |
| 123456                      |                         |
| Второй ОТП-код:             |                         |
| 987654                      | Регистрировать <b>с</b> |
|                             |                         |

Если после введения первого ОТП-кода Вы не подождете, пока будет создан следующий ОТП-код и введете в поле **Второй ОТП-код** те же данные, что и в поле **Первый ОТП-код**, то система ИБ изобразит сообщение о введении идентичных данных.

PPF Banka

Руководство пользователя системы Интернетбанкинга АО «ППФ банка», Часть І.: Общие сведения, вход в систему Интернетбанкинга, настройки и авторизация Платежных поручений и заявлений для Банка

| ВХОД В СИСТЕМУ ИНТЕРНЕТБАНКИНГА   |                               |  |  |  |
|-----------------------------------|-------------------------------|--|--|--|
| 🕕 Введены те же ОТП-коды, пожалуй | ста, попробуйте ввести снова. |  |  |  |
|                                   | Помощь                        |  |  |  |
| Имя пользователя:                 |                               |  |  |  |
| NastaTok2012                      | Продолжить                    |  |  |  |
|                                   |                               |  |  |  |
| Регистрация нового ОТП Токен      | a                             |  |  |  |
| Пароль доступа:                   |                               |  |  |  |
| (                                 |                               |  |  |  |
| Серийный номер:                   |                               |  |  |  |
| +ABCD123456                       |                               |  |  |  |
| Первый ОТП-код:                   |                               |  |  |  |
| (123456                           |                               |  |  |  |
| Второй ОТП-код:                   |                               |  |  |  |
| 987654                            | Регистрировать                |  |  |  |
|                                   |                               |  |  |  |

В таком случае повторите ввод данных (см. выше).

Оба кода ОТП необходимо ввести в течение 10 минут после их создания (до истечения этого времени необходимо нажать кнопку **Регистрировать**). В связи с этим их необходимо ввести немедленно после их изображения на ОТП Токене. Если ОТП-коды не будут введены вовремя, система ИБ сообщит об истечении срока их действия.

| ВХОД В СИСТЕМУ ИНТЕ                       | РНЕТБАНКИНГА               |
|-------------------------------------------|----------------------------|
| Срок действия ОТП-кода истек.<br>ОТП-код. | Пожалуйста, введите другой |
|                                           | <u>Помощь</u>              |
| Ижя пользователя:                         |                            |
| NastaTok2012                              | Продолжить                 |
|                                           |                            |
| Регистрация нового ОТП То                 | кена                       |
| Пароль доступа:                           |                            |
| •••••                                     |                            |
| Серийный ножер:                           |                            |
| +ABCD123456                               |                            |
| Первый ОТП-код:                           |                            |
| 123456                                    |                            |
| Второй ОТП-код:                           | ·                          |
| 987654                                    | Регистрировать             |
|                                           |                            |

В таком случае также необходимо ввести их еще раз (см. выше).

После входа в ИБ в верхней части экрана будет изображено имя Пользователя, дата последнего входа (в случае первого входа это поле останется пустым), данные об актуальной дате и времени и о доставленных сообщениях. Выйти из системы ИБ можно посредством кнопки **Выход**, которая также находится в верхней части экрана и доступна в системе ИБ постоянно.

Anastazia Tereskova Дата последнего входа в систему: Настоящие дата и время: 19.04.2013 15:50:05 Сообщения: 0/0 🖾 Выход

После первого входа в ИБ рекомендуем немедленно изменить Пароль доступа в систему согласно пункту 3.3.

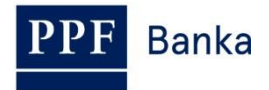

#### 3.1.2. Вход в ИБ посредством зарегистрированного ОТП Токена

В ходе последующего входа в ИБ, когда Ваш ОТП токен уже зарегистрирован, достаточно ввести Пароль доступа в ИБ в поле **Пароль доступа** и ОТП-код в поле **ОТП-код**, а затем нажать на кнопку **Войти**.

| КОД В СИСТЕМУ ИНТЕР                              | НЕТБАНКИНГА     |
|--------------------------------------------------|-----------------|
|                                                  | Πο              |
| Имя пользователя:                                |                 |
| NastaTok2012                                     | Продолжить      |
| Пароль доступа:<br>•••••••<br>ОТП-код:<br>081695 | Войти в систему |

ОТП-код необходимо ввести в течение 10 минут после его создания (до этого необходимо нажать кнопку **Войти в систему**). В связи с этим его необходимо ввести немедленно после его изображения на ОТП Токене. Если ОТП-код не будет введен вовремя, система ИБ сообщит об истечении его срока действия.

| ВХОД В СИСТЕМУ ИНТЕРНЕТБАНКИНГА                |                         |        |  |
|------------------------------------------------|-------------------------|--------|--|
| Срок действия ОТП-кода истек. Пожа<br>ОТП-код. | илуйста, введите другой | Помошь |  |
|                                                |                         |        |  |
| Ижя пользователя:                              |                         | _      |  |
| JamesTok2012                                   | Продолжить              |        |  |
|                                                |                         | _      |  |
| Пароль доступа:                                |                         |        |  |
| •••••                                          |                         |        |  |
| ОТП-код:                                       |                         | _      |  |
| 123456                                         | Войти в систему         |        |  |
|                                                |                         | _      |  |

В таком случае необходимо ввести следующий ОТП-код и подтвердить кнопкой Войти в систему (см. выше).

#### 3.2. Вход в систему посредством СМС-кода

В поле Пароль доступа введите Пароль доступа в ИБ. После успешного введения нажмите на кнопку Создать СМС-код.

|                   | ]               |
|-------------------|-----------------|
| Имя пользователя: |                 |
| Pankrac3005       | Продолжить      |
|                   |                 |
| Пароль доступа:   | Создать СМС-код |

Затем получите СМС-сообщение, содержащее СМС-код, который необходимо ввести в поле СМС-код и подтвердить кнопкой Войти в систему.

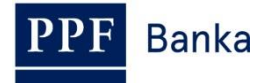

Руководство пользователя системы Интернетбанкинга АО «ППФ банка», Часть І.: Общие сведения, вход в систему Интернетбанкинга, настройки и авторизация Платежных поручений и заявлений для Банка

| ВХОД В СИСТЕМУ ИНТЕРНЕТБАНКИНГА    |                         |  |  |
|------------------------------------|-------------------------|--|--|
| 🕕 СМС-код был послан на номер Ваше | го мобильного телефона. |  |  |
|                                    | Помощь                  |  |  |
| Ижя пользователя:                  |                         |  |  |
| Pankrac3005                        | Продолжить              |  |  |
|                                    |                         |  |  |
| Пароль доступа:                    |                         |  |  |
| •••••                              | Создать СМС-код         |  |  |
| СМС-код:                           |                         |  |  |
| 12345678                           | Войти в систему         |  |  |
|                                    |                         |  |  |

В целях обеспечения безопасности срок действия СМС-кода ограничен 10ю минутами, поэтому необходимо ввести его сразу после получения. Если Вы не введете СМС-код вовремя, система ИБ сообщит об истечении срока действия СМС-кода. В таком случае необходимо снова нажать на кнопку **Создать СМС-код** (данная кнопка после истечения установленного времени вновь активизируется).

| ВХОД В СИСТЕМУ ИНТЕРІ                                             | НЕТБАНКИНГА                         |
|-------------------------------------------------------------------|-------------------------------------|
| Срок действия СМС-кода истек. Ч<br>нажмите кнопку Создать СМС-ко. | тобы отправить новый СМС-код,<br>q. |
|                                                                   | <u>Помощь</u>                       |
| Имя пользователя:                                                 |                                     |
| Pankrac3005                                                       | Продолжить                          |
|                                                                   |                                     |
| Пароль доступа:                                                   |                                     |
| •••••                                                             | Создать СМС-код                     |
| СМС-код:                                                          |                                     |
|                                                                   | Войти в систему                     |
|                                                                   |                                     |

Вами будет получено СМС-сообщение с новым СМС-кодом, который необходимо вновь ввести в поле СМС-код и подтвердить нажатием кнопки Войти в систему.

После входа в систему ИБ на верхней панели появится имя Пользователя, дата последнего входа в систему (если вы входите в систему в первый раз, то это поле останется пустым), данные об актуальной дате и времени и сообщения, полученные из Банка. Для выхода из ИБ нажмите кнопку **Выход** на верхней панели, она всегда доступна при пользовании любой из функций ИБ.

Anastazia Tereskova Дата последнего входа в систему: Настоящие дата и время: 19.04.2013 16:02:23 Сообщения: 0/0 🖾 Выход

После первого входа в систему ИБ рекомендуем немедленно изменить код доступа в ИБ согласно пункту 3.3.

#### 3.3. Изменение Пароля доступа в ИБ

**Пароль доступа в ИБ**, предоставленный Банком для первичного входа в ИБ посредством ОТП-кода и СМС-кода, <u>рекомендуем немедленно изменить – эта рекомендация будет</u> отображаться после каждого входа до тех пор, пока не будет изменен пароль для ИБ.

| Anastazia Tereskova | Дата последнего входа в систему:         | Настоящие дата и время: 19.04.2013 16:02:23         | Сообщения: 0/0 🖾                                                 | Выход            |
|---------------------|------------------------------------------|-----------------------------------------------------|------------------------------------------------------------------|------------------|
|                     | <b>6</b>                                 |                                                     | ×                                                                |                  |
| 🐱 Счета             | Уважаемый клиент, добро пожаловать в с   | систему Интернет-ранк ранка РРГ, мы рекомендуем вам | і изменить ваш первый пароль і<br>й срок лействия. Пароль полжен | (по умолчанию ), |
| Текущие счета       | 10 символов и состоять только из букв ла | тинского алфавита и цифр, из которых должно быть не | менее 1 заглавной буквы, по к                                    | райней мере 1    |
| История трансакций  | строчной буквы и по крайней мере одно ч  | исло, одинаковые символы не могут повторяться.Парол | ть может быть изменен в любое                                    | е время в меню   |
| Выписки             | Настроики / изменить пароль.             |                                                     |                                                                  |                  |

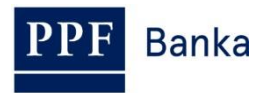

На начальном экране нажмите на пункт меню **Настройки** и **Изменить пароль**. В верхней части экрана появятся сведения о сроке действия существующего Пароля для доступа в систему ИБ. В поле **Старый пароль** введите Пароль для доступа в систему ИБ, который вы получили для первичного входа в ИБ, а в поля **Новый пароль** и **Новый пароль** (повторить для подтверждения) введите свой новый Пароль для доступа в систему ИБ. Пароль для доступа в систему ИБ должен состоять минимум из шести, максимум из десяти знаков, включая, по крайней мере, одну большую букву, одну маленькую букву и минимум одну цифру. Смену подтвердите нажатием кнопки **Изменить пароль**.

| 🔊 Счета                              | Ваш пароль действителен до 18.07.2039 13:51:54 |
|--------------------------------------|------------------------------------------------|
| 🔊 История трансакций                 | (до истечения срока остается ээоо дни)         |
| Выписки                              | Изменить пароль                                |
| 🕟 Платежные поручения                |                                                |
| Платёжные карты                      |                                                |
| 🕟 Уведомления                        | Старый пароль:                                 |
| Переписка с банком                   | Новый пароль: (•••••••) *                      |
| 💀 Настройки                          | Новый пародь (повторить                        |
| Информация о                         | для подтверждения):                            |
| Пользователе                         | * Обязательные паражетры.                      |
| Изменить пароль                      |                                                |
| Настройки СМС-кода                   |                                                |
| Предоставленные Права<br>авторизации | Изменить пароль                                |

Если существующий Пароль для доступа в систему ИБ введен неправильно, ИБ выведет на экран следующую информацию:

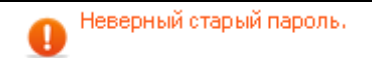

Существующий Пароль для доступа в систему ИБ введите снова и безошибочно.

Если новый Пароль для доступа в систему ИБ не соответствует требованиям, на экране появится следующее сообщение:

| Недостаток требуемых з<br>и одну цифру. Длина пар | наков. П<br>юля долж | ароль должен соде<br>кна быть от 6 до 1( | ржать цифры и б<br>) знаков. | іуквы без ди | акритики, вкл | ючая ми | нимум одну пр | юписную б | укву, одну | у строчную |
|---------------------------------------------------|----------------------|------------------------------------------|------------------------------|--------------|---------------|---------|---------------|-----------|------------|------------|
| D                                                 |                      |                                          |                              |              | _             |         |               | · · · -   |            |            |

В случае, если при повторном введении новый Пароль для доступа в ИБ был задан неправильно, ИБ покажет следующую информацию:

| Пароль и подтвержденый пароль должны совпа | дать |
|--------------------------------------------|------|
| ок                                         |      |

Окно закройте нажатием кнопки ОК.

И в том, и в другом случае введите новый Пароль для доступа в ИБ и заново нажмите кнопку **Изменить пароль**.

После успешной смены Пароля для доступа в ИБ появится подтверждающее сообщение.

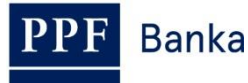

Смена пароля успешно завершена. Можете продолжить работу с Интернетбанкингом.

## 4. Первоначальный экран после входа в систему Интернетбанкинга, опции первичного и вторичного меню

После входа в систему ИБ появится список Платежных счетов, подключенных к обслуживанию в ИБ. История банковских операций, поручения и заявления для Банка, другие услуги и сведения доступны посредством меню в левой части экрана, так наз. **первичное меню.** 

| Счета Текущие счета      | Текущие         | счета             |                         |        |                    |                   |                 |
|--------------------------|-----------------|-------------------|-------------------------|--------|--------------------|-------------------|-----------------|
| История трансакций       | Тип счета       | Номер счета 👻     | Название счета          | Валюта | Балансовый остаток | Доступный остаток | Новое поручение |
| Выписки                  | Current account | 1234567890        | TESTOVACÍ KLIENT S.R.O. | EUR    | 12 792,66          | 12 792,66         | Зарубежное      |
| Ллатежные поручения      | Current account | <u>9876543210</u> | TESTOVACÍ KLIENT S.R.O. | CZK    | 39 315,52          | 39 315,52         | Внутреннее      |
| Платёжные карты          |                 |                   |                         |        |                    |                   |                 |
| Уведомления              |                 |                   |                         |        |                    |                   |                 |
| Заявления                |                 |                   |                         |        |                    |                   |                 |
| Переписка с банком       |                 |                   |                         |        |                    |                   |                 |
| Настройки                |                 |                   |                         |        |                    |                   |                 |
| Руководства и инструкции |                 |                   |                         |        |                    |                   |                 |

Через данное первичное меню Пользователь попадает во **вторичное меню** – т.е. более подробное описание выбранного продукта или услуги. Набор отдельных позиций вторичного меню и доступ к ним изображается для Пользователя в зависимости от уровня его Прав.

С подробностями, касающимися использования отдельных Продуктов и Услуг, предоставляемых посредством ИБ, вы можете ознакомиться в отдельных частях Руководства пользователя.

## 5. Настройки

В меню **Настройки** вы можете изменить Пароль для входа в ИБ и получите информацию о себе как о Пользователе, а также о правах авторизации, предоставленных Клиентом отдельным Пользователям.

| 🔊 Счета                              | Информация о Пользовате        | ле               |
|--------------------------------------|--------------------------------|------------------|
| История трансакций                   |                                |                  |
| Выписки                              | Имя:                           | JURIJ            |
| Платежные поручения                  | Фамилия:                       | GAGARIN          |
| 🕟 Платёжные карты                    | Адрес клиента:                 | V CELNICI 1031/4 |
|                                      |                                | 110 00 PRAHA 1   |
| уведомления                          | Электронный адрес:             |                  |
| Переписка с банком                   | Мобильный телефон:             |                  |
| 📴 Настройки                          | Телефон:                       |                  |
| Информация о                         | Факс:                          |                  |
| Пользователе                         | Способ надежной идентификации: | СМС-код          |
| Изменить пароль                      | Способ надежной сертификации:  | СМС-код          |
| Настройки СМС-кода                   | Версия приложения:             | 1.24.6.0         |
| Предоставленные Права<br>авторизации |                                |                  |

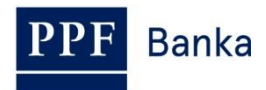

## 5.1. Информация о Пользователе

В меню **Информация о Пользователе** вы получите сведения о вас, зарегистрированные в Банке, включая способы входа в систему и авторизацию поручений и заявлений для Банка.

| 🔊 Счета             | Информация о Пользовате        | ле               |
|---------------------|--------------------------------|------------------|
| Устория трансакций  |                                |                  |
| у Вы⊓иски           | Имя:                           | JURIJ            |
| Платежные поручения | Фамилия:                       | GAGARIN          |
| Ллатёжные карты     | Адрес клиента:                 | V CELNICI 1031/4 |
|                     |                                | 110 00 PRAHA 1   |
| уведомления         | Электронный адрес:             |                  |
| Лереписка с банком  | Мобильный телефон:             |                  |
| 🛂 Настройки         | Телефон:                       |                  |
| Информация о        | Факс:                          |                  |
| Пользователе        | Способ надежной идентификации: | СМС-код          |
| Изменить пароль     | Способ надежной сертификации:  | СМС-код          |
| Настройки СМС-кода  | Версия приложения:             | 1.24.6.0         |

#### 5.2. Предоставленные права авторизации

Права авторизации отдельных Пользователей указаны в приложении в их Правах. О настройке ваших прав авторизации вы можете узнать также в ИБ в пункте меню **Предоставленные Права авторизации**.

| 🕟 Счета                              | Предоставленные Пра                       | ва авторизац        | ии            |                 |                |        |        |
|--------------------------------------|-------------------------------------------|---------------------|---------------|-----------------|----------------|--------|--------|
| История трансакций                   |                                           |                     |               |                 |                |        |        |
| Выписки                              | Описание Права Авторизации                | Лижит по трансакции | Дневной лимит | Недельный лимит | Месячный лимит | Валюта | Стату  |
| Платежные поручения                  | Gagarin_samostatně do 1000                | 1000                | не установлен | не установлен   | не установлен  | CZK    | Active |
| Платёжные карты                      | Gagarin_Groznyj_spolu bez omezení         | 99999999999999999   | не установлен | не установлен   | не установлен  | CZK    | Active |
| Уведомления                          | Tereskova_Gagarin_jointly no restrictions | 99999999999999999   | не установлен | не установлен   | не установлен  | CZK    | Active |
| Переписка с банком                   |                                           |                     |               |                 |                |        |        |
| 👩 Настройки                          |                                           |                     |               |                 |                |        |        |
| Информация о<br>Пользователе         |                                           |                     |               |                 |                |        |        |
| Изменить пароль                      |                                           |                     |               |                 |                |        |        |
| Настройки СМС-кода                   |                                           |                     |               |                 |                |        |        |
| Предоставленные Права<br>авторизации |                                           |                     |               |                 |                |        |        |

## 5.3. Изменение Пароля для входа в ИБ

Пользователь в опции Настройки может изменить Пароль для входа в ИБ – эта возможность описана в пункте <u>3.3.</u>

## 5.4. Пользователь, использующий СМС-код – подробнее о СМС-коде

Пользователь, выполняющий вход в систему ИБ и авторизацию посредством СМС-кода, в меню **Настройки** имеет также возможность просмотра номера мобильного телефона, на который отправляется СМС-код, а также даты и точного времени отправки последнего СМС-кода в меню **Настройки СМС-кода**.

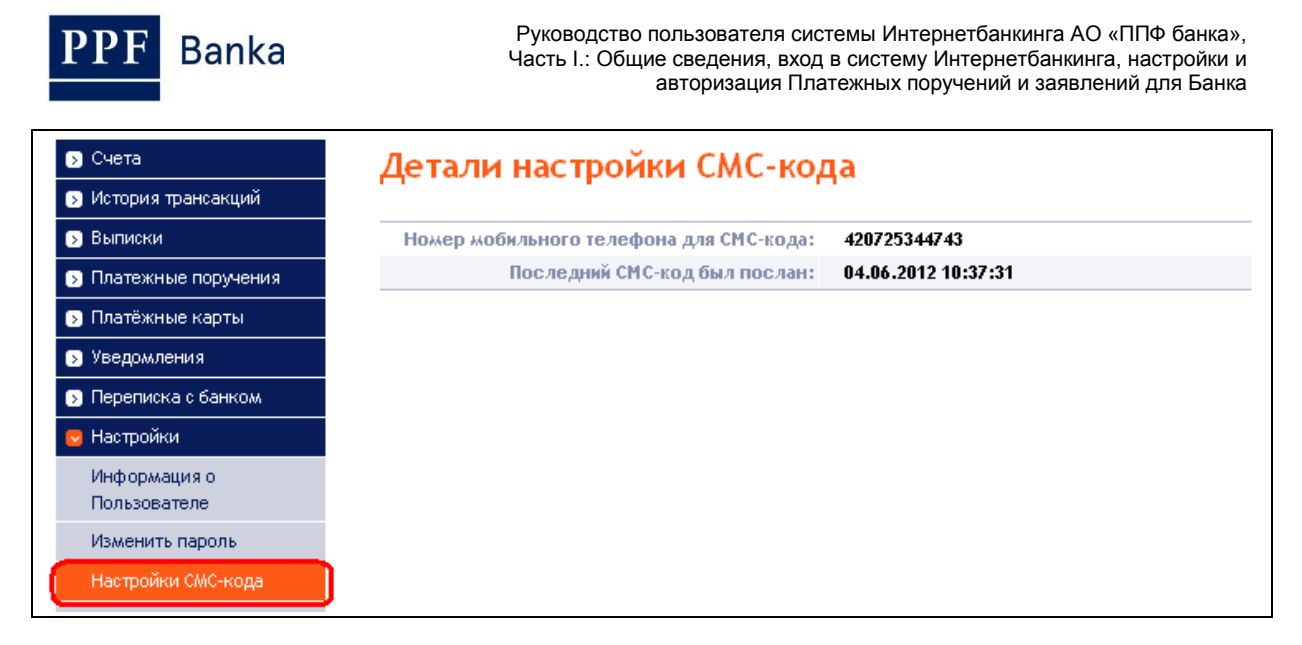

# 6. Авторизация поручений и заявлений для Банка

## 6.1. Авторизация посредством ОТП-кода

После введения поручения или запроса для Банка в нижней части экрана появится поле для введения ОТП-кода – введите ОТП-код согласно Части II Руководства пользователя и нажмите кнопку **Авторизовать**.

| ОТР-код: (189940 |    |
|------------------|----|
| Назад Авторизова | ть |

ОТП-код должен быть введен в течение 10 минут после его создания (до истечения данного времени необходимо нажать на кнопку **Авторизовать**), поэтому его необходимо ввести немедленно после изображения его на ОТП Токене. Если ОТП-код не будет введен вовремя, то система ИБ в верхней части экрана (над введенными данными) сообщит об истечении срока действия ОТП-кода.

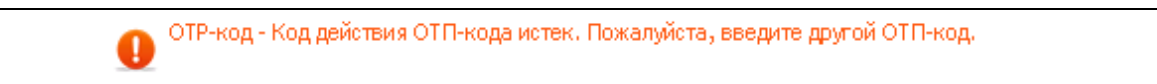

В таком случае необходимо изобразить следующий ОТП-код, который следует ввести в поле ОТП-код и подтвердить кнопкой Авторизовать (см. выше).

| ОТР-код:           |  |
|--------------------|--|
| Назад Авторизовать |  |

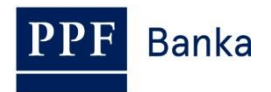

## 6.2. Авторизация посредством СМС-кода

После введения поручения или запроса для Банка в нижней части экрана появится поле для введения СМС-кода. Нажмите на кнопку Создать СМС-код.

| СМС-код: | Создать СМС-код |
|----------|-----------------|
| Назад    | Авторизовать    |

Вы получите СМС-сообщение с данными, указанными в поручении, и СМС-кодом. СМС-код введите в поле СМС-код и нажмите кнопку Авторизовать.

|    | 8.000 |            | <b>`</b>          |                   |                   |                    |                    |                    |
|----|-------|------------|-------------------|-------------------|-------------------|--------------------|--------------------|--------------------|
| la | lазад | Іазад Авто | азад Авторизовать | азад Авторизовать | азад Авторизовать | lазад Авторизовать | Іазад Авторизовать | lазад Авторизовать |

В целях безопасности срок действия СМС-кода ограничен по времени 10ю минутами, поэтому необходимо его ввести сразу же после его получения. В случае, если Вы не введете СМС-код вовремя, ИБ в верхней части экрана (над введенными данными) покажет информацию об истечении действия СМС-кода.

🕕 СМС-код - Действительность СМС-кода истекла. Кнопкой Создать СМС-код создайте новый СМСкод.

В таком случае снова нажмите кнопку Создать СМС-код.

| СМС-код:           |  |
|--------------------|--|
| Назад Авторизовать |  |

После этого Вы получите СМС-сообщение с новым СМС-кодом, введите его в поле СМС-код и Ваш запрос подтвердите нажатием кнопки **Авторизовать** (см. выше).

#### 6.3. Авторизация Многократная или Многоуровневая

Если для авторизации поручения или заявления для Банка нужна авторизация большего числа Пользователей (напр. один пользователь может самостоятельно авторизовать Платежные поручения до 100.000,00 СZК, а Платежные поручения, превышающие эту сумму, подлежат совместной Авторизации двух Пользователей), такому поручению или заявлению присваивается статус **FORSIG** или **PARTSIG**, возле соответствующего поручения или заявления или заявления появится нижеприведенная иконка:

| Срок платежа | Счет клиента | Счет получателя | Код банка получателя | Сумма         | Статус  | Номер платёжа 🔺 | Действие |
|--------------|--------------|-----------------|----------------------|---------------|---------|-----------------|----------|
| 04.06.2012   | 50026        | '30009          | 6000                 | 26 555,00 CZK | PARTSIG | 301.7.396636.1  | à 🎾 🕹 🗼  |

Следующий Пользователь кликнет на эту иконку и осуществит авторизацию, используя метод, согласованный в Правах – авторизацию посредством ОТП-кода осуществит способом, указанным в пункте <u>6.1.</u>, авторизацию посредством СМС-кода осуществит согласно пункту <u>6.2.</u>

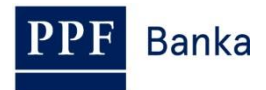

После завершения авторизации последним Пользователем нажмите кнопку **Назад**, чтобы вернуться к вводному экрану выбора. Нажмите кнопку **История обработки**, чтобы посмотреть ход авторизации – см. Часть V. Руководства пользователя.

| Счет Плательщика:   | 50010            |
|---------------------|------------------|
| Номер платёжа:      | 301.7.686276.1   |
| Срок платежа:       | 12.01.2016       |
| Сумма:              | 4 000 000,00 CZK |
| Статус:             | VERIF            |
| Экспресс поручение: | standard         |

## 7. Руководства пользователя Интернетбанкинга

Руководства пользователя к отдельным функциям Вы можете найти на основном экране ИБ или прямо в ИБ, а именно в левом меню в пункте **Руководства и инструкции.** 

| Инструкции и справочники ВХОД В СИСТЕМУ ИНТЕРНЕТБАНКИНГА |                   |  |  |  |  |  |  |  |
|----------------------------------------------------------|-------------------|--|--|--|--|--|--|--|
| Процентные ставки                                        |                   |  |  |  |  |  |  |  |
| Коммерческие условия                                     | Имя пользователя: |  |  |  |  |  |  |  |
| 🕟 Тарифы                                                 | Продолжить        |  |  |  |  |  |  |  |
| 🕟 Контакты                                               |                   |  |  |  |  |  |  |  |
| Документы по безопасности                                |                   |  |  |  |  |  |  |  |

| 😼 Счета                  | Текущие счета   |                   |                         |        |                    |                   |                 |  |  |  |
|--------------------------|-----------------|-------------------|-------------------------|--------|--------------------|-------------------|-----------------|--|--|--|
| Текущие счета            |                 |                   |                         |        |                    |                   |                 |  |  |  |
| История трансакций       | Тип счета       | Номер счета 👻     | Название счета          | Валюта | Балансовый остаток | Доступный остаток | Новое поручение |  |  |  |
| Выписки                  | Current account | 1234567890        | TESTOVACÍ KLIENT S.R.O. | EUR    | 12 792,66          | 12 792,66         | Зарубежное      |  |  |  |
| Платежные поручения      | Current account | <u>9876543210</u> | TESTOVACÍ KLIENT S.R.O. | CZK    | 39 315,52          | 39 315,52         | Внутреннее      |  |  |  |
| Платёжные карты          |                 |                   |                         |        |                    |                   |                 |  |  |  |
| Уведомления              |                 |                   |                         |        |                    |                   |                 |  |  |  |
| Заявления                |                 |                   |                         |        |                    |                   |                 |  |  |  |
| Переписка с банком       |                 |                   |                         |        |                    |                   |                 |  |  |  |
| Настройки                |                 |                   |                         |        |                    |                   |                 |  |  |  |
| Руководства и инструкции |                 |                   |                         |        |                    |                   |                 |  |  |  |

В этой части меню Вы найдёте актуальную редакцию всех частей Руководства пользователя, Правил безопасности, Параметров файлов, а также другие документы.

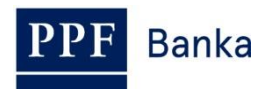

Руководство пользователя системы Интернетбанкинга АО «ППФ банка», Часть І.: Общие сведения, вход в систему Интернетбанкинга, настройки и авторизация Платежных поручений и заявлений для Банка

| E Banka                         | Главная страница | Сервис для инвесторов и аналитиков                                                              | Документы и полезная<br>информация | я<br>Прол | VKTM N VCJUP | T         |        | ## <b>}_</b> |
|---------------------------------|------------------|-------------------------------------------------------------------------------------------------|------------------------------------|-----------|--------------|-----------|--------|--------------|
| r Darika                        | Онас             | Пресс-                                                                                          | центр                              | Контактны | ые данные    |           | ИСКАТЬ |              |
| Курсы валют                     | Инстр            | укции и документаци                                                                             | ія по Интернетб                    | банкингу  |              |           |        |              |
| Банки-корреспон                 | денты Актуал     | ьные документы Архив                                                                            | Bce                                |           |              |           |        |              |
| Инструкции и<br>документация по |                  | 1мя                                                                                             | Д                                  | обавлено  | Язык         | Размер    |        |              |
| Пернетоанкин                    | F                | Руководство пользователя, Ча<br>зыписки и история трансакций                                    | сть IV.: Счета, 11                 | 1.12.2015 | ru           | 438.92 kB |        |              |
|                                 | 🖾 F              | Руководство пользователя, Ча<br>поручения                                                       | сть V.: Платежные 11               | 1.12.2015 | ru           | 2.64 MB   |        |              |
|                                 | F<br>V<br>K      | Руководство пользователя сис<br>Интернетбанкинга, Часть II: Се<br>ход, СМС-код и работа с Токен | темы<br>ртификат, ОТП- 14<br>ами   | 4.05.2015 | ru           | 1.78 MB   |        |              |
|                                 | E P              | <sup>р</sup> уководство пользователя сис<br>Интернетбанкинга, Часть I: Обі                      | темы<br>цие сведения 22            | 2.12.2014 | ru           | 818.51 kB |        |              |
|                                 | E F              | Руководство пользователя сис<br>Интернетбанкинга, Часть III: Со<br>иведомления и заявления      | темы<br>робщения, 18               | 8.11.2014 | ru           | 1.47 MB   |        |              |
|                                 | E F              | <sup>р</sup> уководство пользователя сис<br>Интернетбанкинга, Часть VI: Пл                      | темы<br>патежные карты 18          | 8.11.2014 | ru           | 706.96 kB |        |              |
|                                 |                  | Форматы файлов для импорта<br>анных в системе Интернетбан                                       | и экспорта 27<br>акинг 27          | 7.09.2014 | ru           | 885.37 kB |        |              |
|                                 | 🔁 Г              | Травила безопасности для Инт                                                                    | гернетбанкинга 03                  | 3.06.2013 | ru           | 433.81 kB |        |              |

Эти документы Вы также можете найти непосредственно на главной странице веб-сайта Банка в меню **Документы и полезная информация**, подменю **Инструкции и документация по Интернетбанкингу**.

| PPF Banka   | Главная страница    | Сервис для инвесторов и аналитиков | Документы и полезная<br>информация                  |   |  |  |
|-------------|---------------------|------------------------------------|-----------------------------------------------------|---|--|--|
|             | О нас               | Пресс-                             | Курсы валют<br>Банки-корреспонденты                 | Ţ |  |  |
| Предлагаемы | е продукты и услуги |                                    | Инструкции и<br>документация по<br>Интернетбанкингу |   |  |  |